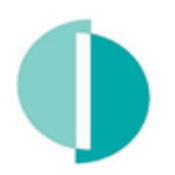

## ΤΜΗΜΑ ΦΟΡΟΛΟΓΙΑΣ ΤΑΧ DEPARTMENT

## ΔΙΟΡΘΩΣΗ ΔΗΛΩΣΗΣ «ΜΕΤΑΒΟΛΗ ΣΕ ΠΡΟΣΩΡΙΝΗ»

Έχετε υποβάλει οριστικά την Δήλωση Εισοδήματος σας και θέλετε να κάνετε αλλαγές/ διορθώσεις:

Μπορείτε να επαναφέρετε την Δήλωση Εισοδήματος σας σε «Προσωρινή Φύλαξη» και να κάνετε αλλαγές / διορθώσεις ακολουθώντας τα πιο κάτω βήματα:

 Συνδεθείτε με την υπηρεσία Taxisnet χρησιμοποιώντας τους προσωπικούς σας κώδικες και στην «ΑΡΧΙΚΗ ΣΕΛΙΔΑ ΧΡΗΣΤΗ» κάτω από την «ΔΙΑΧΕΙΡΗΣΗ ΔΗΛΩΣΕΩΝ» επιλέξτε «ΥΠΟΒΟΛΗ / ΠΡΟΒΟΛΗ ΔΗΛΩΣΕΩΝ».

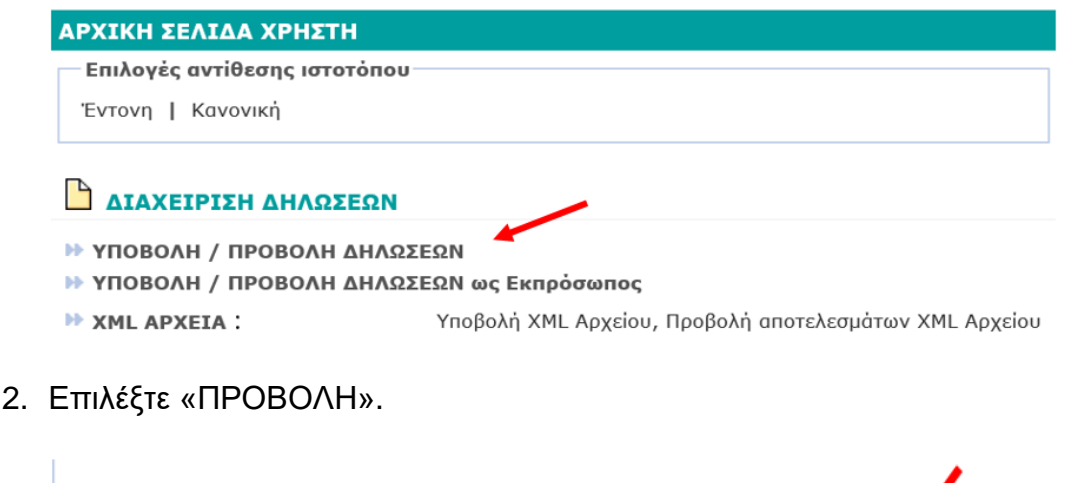

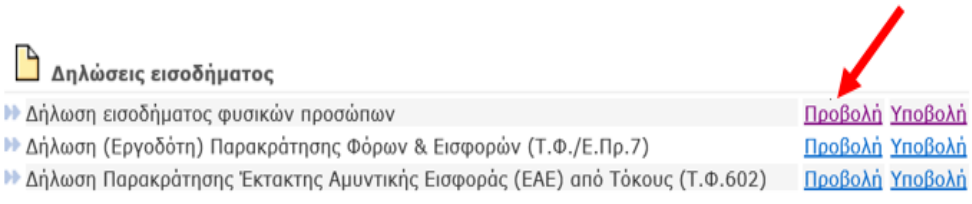

3. Επιλέξτε την Δήλωση που θέλετε να τροποποιήσετε πατώντας «Σε παραλαβή».

| Ŀ | Επιλέξτε         | δήλωση           |                  |                   |            |                |                      |                                 |
|---|------------------|------------------|------------------|-------------------|------------|----------------|----------------------|---------------------------------|
|   | Αριθ.<br>Δήλωσης | Τύπος<br>Δήλωσης | Φορολογ.<br>Έτος | Έτος<br>Παραλαβής | Αποστολέας | Φορολογούμενοο | Ημερ/νία<br>Υποβολής | Κατάσταση (*)                   |
| Þ | <u>23413</u>     | М                | 2019             | 2020              |            |                | 13/10/2020           | Σε Παραλαβή                     |
| ÷ | <u>88137</u>     | М                | 2017             | 2018              |            |                | 07/08/2018           | <u>Σε Προσωρινή</u><br>Παραλαβή |

<u>Προσοχή μπορείτε να τροποποιήσετε ΜΟΝΟ τις δηλώσεις που φέρουν την</u> ένδειξη «Σε παραλαβή».

4. Επιλέξτε «Μεταβολή σε ΠΡΟΣΩΡΙΝΗ».

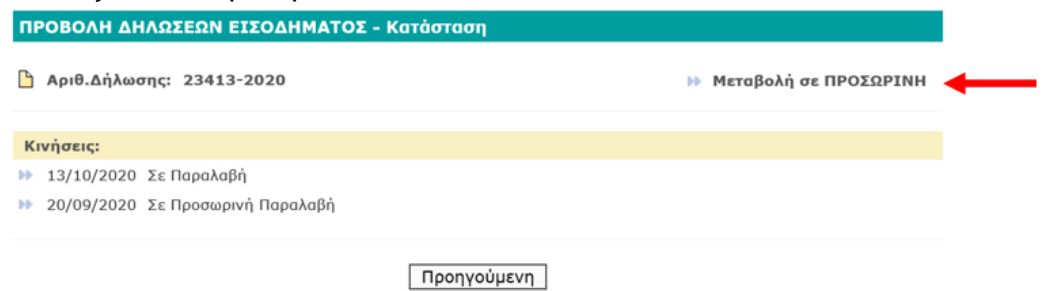

5. Επιλέξτε «Μεταβολή» στο μήνυμα που θα εμφανιστεί στην οθόνη σας.

| ΜΕΤΑΒΟΛΗ ΚΑΤΑΣΤΑΣΗΣ ΔΗΛΩΣΗΣ ΣΕ ΠΕ            | ΡΟΣΩΡΙΝΗ ΠΑΡΑΛΑΒΗ                            |
|----------------------------------------------|----------------------------------------------|
| Η τρέχουσα κατάσταση της δήλωσης είναι "Σε Ι | Παραλαβή".                                   |
| Σε περίπτωση που θέλετε να μεταβάλετε την κα | ιτάστασή της σε "Σε Προσωρινή                |
| Παραλαβή" παρακαλώ επιλέξτε Μεταβολή, αν ό   | όχι επιλέξτε Επιστροφή.                      |
| Προσοχή: Αν η καταληκτική ημερομηνία υποβα   | ολής <u>έχει παρέλθει</u> και τροποποιηθεί η |
| κατάσταση σε Προσωρινή, η δήλωση θα θεωρη    | θεί ως μη έγκαιρα υποβεβλημένη και           |
| Θα επιβληθούν χρηματικές επιβαρύνσεις με βά  | ση τις πρόνοιες της νομοθεσίας.              |
| Επιστροφή                                    | Μεταβολή                                     |

6. Μεταβείτε στην Αρχική σελίδα χρήστη.

| Αποτελέσματα ενέργειας                      |                                             |  |  |  |  |  |  |
|---------------------------------------------|---------------------------------------------|--|--|--|--|--|--|
| Η μεταβολή στην κατά<br>2020 ολοκληρώθηκε μ | σταση της δήλωσής σας 23413-<br>ε επιτυχία. |  |  |  |  |  |  |
| 🕨 <u>Αρχική Σελίδα Χρήστη</u>               | <b>—</b>                                    |  |  |  |  |  |  |

## 7. Επιλέξτε «Υποβολή».

| Δηλώσεις εισοδήματος                                                                               |             |
|----------------------------------------------------------------------------------------------------|-------------|
| Δήλωση εισοδήματος φυσικών προσώπων                                                                | βολή        |
| Δήλωση (Εργοδότη) Παρακράτησης Φόρων & Εισφορών (Τ.Φ./Ε.Πρ.7) Προβολή Υποξ                         | <u>βολή</u> |
| 🕪 Δήλωση Παρακράτησης Έκτακτης Αμυντικής Εισφοράς (ΕΑΕ) από Τόκους (Τ.Φ.602) 🧾 <u>Προβολή Υποί</u> | <u>βολή</u> |

 Επιλέξτε το φορολογικό έτος για το οποίο θέλετε να κάνετε διορθώσεις στην Δήλωση.

Δηλώσεις εισοδήματος φυσικών προσώπων

Παρακαλούμε, επιλέξτε φορολογικό έτος:

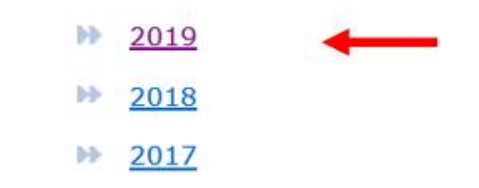

9. Διορθώστε και αλλάξτε ανάλογα, τα στοιχεία που θέλετε, και όταν τελειώσετε με τις Αλλαγές / Διορθώσεις κάντε **«Οριστική υποβολή»** της Δήλωσης σας

| ΔΗΛΩΣΗ ΕΙΣΟΔΗ                                                                                                    | ΙΜΑΤΟΣ Ατόμου (εκτός αυτοεργοδοτούμενου) 2019                                                                                                    |
|----------------------------------------------------------------------------------------------------|----------------------------------------------------------------------------------------------------|
| Τα ποσά που εμφανίζονται<br>έλεγχο κατά πόσο δικαιούσ<br>να τα τροποποιήσετε καθόσ<br>ελέγξει την τελική σας φορ | αυτόματα πιο κάτω βασίζονται στα ποσά που έχετε δηλώσει χωρίς το Τμήμα να έχει προβεί σε οποιοδήποτε<br>τε τις εκπτώσεις/ αφαιρέσεις με βάση την Νομοθεσία. Εάν διαφωνείτε με τα ποσά που εμφανίζονται δικαιούστε<br>'ον είναι η δική σας αυτοφορολογία και όχι επιβολή φορολογίας από το Τμήμα. Το Τμήμα επιφυλάσσεται να<br>ολογική υποχρέωση και να αποστείλει φορολογία. |
|                                                                                                    | Οριστική υποβολή Ακύρωση Πληρωμές                                                                                                    |

10. Ελέγξτε/Επιβεβαιώστε (από την «ΑΡΧΙΚΗ ΣΕΛΙΔΑ ΧΡΗΣΤΗ» κάτω από την «ΔΙΑΧΕΙΡΗΣΗ ΔΗΛΩΣΕΩΝ» επιλέξτε «Προβολή») ότι η δήλωση σας έχει την ένδειξη «Σε Παραλαβή» που σημαίνει ότι αυτή έχει υποβληθεί οριστικά.

| ΠΡΟΒΟΛΗ ΔΗΛΩΣΕΩΝ ΕΙΣΟΔΗΜΑΤΟΣ |                  |                  |                  |                   |            |              |                         |                                 |
|------------------------------|------------------|------------------|------------------|-------------------|------------|--------------|-------------------------|---------------------------------|
| 🕒 Επιλέξτε δήλωση            |                  |                  |                  |                   |            |              |                         |                                 |
|                              | Αριθ.<br>Δήλωσης | Τύπος<br>Δήλωσης | Φορολογ.<br>Έτος | Έτος<br>Παραλαβής | Αποστολέας | Φορολογούμεν | ος Ημερ/νία<br>Υποβολής | Κατάσταση (*)                   |
| H                            | <u>23413</u>     | М                | 2019             | 2020              |            |              | 13/10/2020              | Σε Παραλαβή                     |
| H                            | <u>88137</u>     | м                | 2017             | 2018              |            |              | 07/08/2018              | <u>Σε Προσωρινή</u><br>Παραλαβή |

Επιστροφή